## How to check license information from a HASP-key using LDK/EMS licensing?

| Created     | Updated     | Affects versions | Fix version |
|-------------|-------------|------------------|-------------|
| 11 Jul 2019 | 23 Dec 2022 | N/A              | N/A         |

## Description

The license information can be checked using Sentinel Admin Control Center, which can be accessed by navigating to http://localhost:1947 on your browser's address bar.

Note! To see your licenses you will need to have the HASP HL drivers installed. Drivers can be downloaded from Gemalto download site.

## Step by step instructions

To check your license information from a HASP-key:

- 1. Plug in the HASP-key to your computer
- 2. Open Sentinel Admin Control Center by entering http://localhost:1947 in your browser's address bar
- 3. From the left panel, select "Features" -tab to see the license information for your HASP-key (direct path here is http://localhost:1947/\_int\_/features. html)

| Sentinel Admin Control Center ••••• |                                          |          |                                              |                       |   |          |             |          |        |             |          |                                           |          |          |
|-------------------------------------|------------------------------------------|----------|----------------------------------------------|-----------------------|---|----------|-------------|----------|--------|-------------|----------|-------------------------------------------|----------|----------|
|                                     | Features Available Host Name: teg-799440 |          |                                              |                       |   |          |             |          |        |             |          |                                           |          |          |
| Sentinel Keys                       | Vendor                                   | Key ID   | Product                                      | Feature               |   | Location | Access      | Counting | Logins | Concurrency | Detached | Restrictions                              | Sessions | Actions  |
| Products                            | MOXZM                                    | 81581178 |                                              | 0                     | ۵ | Local    | Loc         | Station  |        | -           |          | Perpetual                                 |          | Sessions |
| Features                            | MOXZM                                    | 81581178 | 1020<br>Base_BDE - Volume Edition            | 102<br>ExpirationDate | ۵ | Local    | Loc Display | Station  |        | 86          |          | Expiration Date<br>Mon Jan 1, 2024 01:55  |          | Sessions |
| Services                            | MOXZM                                    | 81581178 | 1020<br>Base_BDE - Volume Edition            | 101<br>Executions     | ۵ | Local    | Loc Display | Station  |        |             |          | Executions<br>9977 available              |          | Sessions |
|                                     | MOXZM                                    | 81581178 | 1030<br>Base_BMDE Eraser - Volume Edition    | 102<br>ExpirationDate | ۵ | Local    | Loc Display | Station  |        | -           |          | Expiration Date<br>Mon Jan 1, 2024 01:55  |          | Sessions |
| Update/Attach                       | MOXZM                                    | 81581178 | 1030<br>Base_BMDE Eraser - Volume Edition    | 101<br>Executions     | ۵ | Local    | Loc Display | Station  |        | -           |          | Executions<br>10000 available             |          | Sessions |
| Access Log                          | MOXZM                                    | 81581178 | 1015<br>MOXZM Product 1015                   | 102<br>ExpirationDate | ۵ | Local    | Loc Display | Station  |        |             |          | Expiration Date<br>Mon Jan 1, 2024 01:55  |          | Sessions |
| Configuration                       | MOXZM                                    | 81581178 | 1015<br>MOXZM Product 1015                   | 101<br>Executions     | ۵ | Local    | Loc Display | Station  |        |             |          | Executions<br>1 available                 |          | Sessions |
|                                     | MOXZM                                    | 81581178 | 1034<br>Base_BMDE - Diagnostics              | 102<br>ExpirationDate | ۵ | Local    | Loc Display | Station  |        | -           |          | Expiration Date<br>Mon Jan 1, 2024 01:55  |          | Sessions |
| Diagnostics                         | MOXZM                                    | 81581178 | 1034<br>Base_BMDE - Diagnostics              | 101<br>Executions     | ۵ | Local    | Loc Display | Station  |        | -           |          | Executions<br>10000 available             |          | Sessions |
|                                     | MOXZM                                    | 81581178 | 1012<br>Base_BRME - Volume Edition           | 102<br>ExpirationDate | ۵ | Local    | Loc Display | Station  |        |             |          | Expiration Date<br>Fri Dec 13, 2024 01:55 |          | Sessions |
|                                     | MOXZM                                    | 81581178 | 1012<br>Base_BRME - Volume Edition           | 101<br>Executions     | ۵ | Local    | Loc Display | Station  |        |             |          | Executions<br>96 available                |          | Sessions |
|                                     | MOXZM                                    | 81581178 | 1036<br>Base_BDE - Enterprise Volume Edition | 102<br>ExpirationDate | ۵ | Local    | Loc Display | Station  |        | -           |          | Expiration Date<br>Tue Jan 2, 2024 01:55  |          | Sessions |
|                                     | MOXZM                                    | 81581178 | 1036<br>Base_BDE - Enterprise Volume Edition | 101<br>Executions     | ۵ | Local    | Loc Display | Station  |        | -           |          | Executions<br>1 available                 |          | Sessions |

For each product there are two different entries in the "Features" -table. The first product row defines the expiration date of the license and the second has the amount of executions it has left. The columns for each license is as follows:

- Key ID, the internal ID number of the HASP-key
- Product, the product ID and name for the product the license applies to
- Feature, type of restriction the product has, each license will have both
  - ExpirationDate, the date that the license is valid till
    Executions, the amount of licenses left
- Restrictions, defines the Expiration Date or Executions for the license

The below example has Blancco Drive Eraser - Volume Edition licenses, where the expiration date is set to Jan 1, 2024 and amount of licenses left is 9977 as defined by the "Restrictions" -column.

| Vendor | Key ID   | Product                           | Feature               | Location | Access      | Counting | Logins | Concurrency | Detached | Restrictions                             | Sessions | Actions  |
|--------|----------|-----------------------------------|-----------------------|----------|-------------|----------|--------|-------------|----------|------------------------------------------|----------|----------|
| MOXZM  | 81581178 | 1020<br>Base_BDE - Volume Edition | 102<br>ExpirationDate | Local    | Loc Display | Station  |        | 00          |          | Expiration Date<br>Mon Jan 1, 2024 01:55 |          | Sessions |
| мохzм  | 81581178 | 1020<br>Base_BDE - Volume Edition | 101<br>Executions     | Local    | Loc Display | Station  |        |             |          | Executions<br>9977 available             |          | Sessions |

## If the expiration date has been exceeded or you have run out of licenses, the "Restrictions" -column will show as Expired.

| MOXZM | 81581178 | 1036<br>Base_BDE - Enterprise Volume Edition | 101<br>Executions     | 🔒 Local | Loc Display | Station | 80 | Expired                                   | Sessions |
|-------|----------|----------------------------------------------|-----------------------|---------|-------------|---------|----|-------------------------------------------|----------|
| MOXZM | 81581178 | 1036<br>Base_BDE - Enterprise Volume Edition | 102<br>ExpirationDate | 🔒 Local | Loc Display | Station | 00 | Expiration Date<br>Tue Dec 20, 2022 01:55 | Sessions |

If you are unable to see the product names and see only the product IDs under the "Product" -column, you will need to update the license catalog file with the following steps:

- Download the up to date catalog: Blancco\_catalog\_definitions.xml
  Navigate to "Update/Attach"-tab on Admin Control Center
  Click "Browse..." and select the "Blancco\_catalog\_definitions.xml" file you previously downloaded
  Click Apply

| Sentinel Admin Control Center                     |                                              |                                                                                                    |               |  |  |  |  |  |  |  |
|---------------------------------------------------|----------------------------------------------|----------------------------------------------------------------------------------------------------|---------------|--|--|--|--|--|--|--|
|                                                   | Update/Attach License Host Name: htg-79kk4j3 |                                                                                                    |               |  |  |  |  |  |  |  |
| Sentinel Keys<br>Products<br>Features<br>Sessions | Select File:                                 | Blancco_catalog_definitions.xml<br>File Format: VZC, VZCP, H2R, R2H, H2H or ID file<br>Apply File Cancel | Select File @ |  |  |  |  |  |  |  |
| Update/Attach                                     |                                              |                                                                                                    |               |  |  |  |  |  |  |  |
| Access Log                                        |                                              |                                                                                                    |               |  |  |  |  |  |  |  |
| Configuration                                     |                                              |                                                                                                    |               |  |  |  |  |  |  |  |
| Diagnostics                                       |                                              |                                                                                                    |               |  |  |  |  |  |  |  |

After the updated catalogue is attached, you should be able to see the product names correctly.